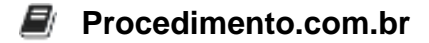

## Como converter vídeos no Windows usando o VLC Media Player

Público-Alvo: Usuários intermediários Introdução: A conversão de vídeos é uma tarefa comum para muitos usuários, seja para adaptar o formato do vídeo a um dispositivo específico, reduzir o tamanho do arquivo ou até mesmo para editar o conteúdo. Neste artigo, vamos explorar como utilizar o VLC Media Player, uma ferramenta gratuita e versátil, para realizar a conversão de vídeos no Windows.

Exemplos: Passo 1: Baixando e instalando o VLC Media Player

- Acesse o site oficial do VLC Media Player (<u>https://www.videolan.org/vlc/</u>) e faça o download da versão compatível com o seu sistema operacional.
- Execute o arquivo de instalação e siga as instruções do assistente para concluir a instalação.

Passo 2: Abrindo o vídeo a ser convertido

- Abra o VLC Media Player.
- Clique em "Mídia" no menu superior e selecione "Converter/Salvar".
- Na aba "Arquivo", clique em "Adicionar" e selecione o vídeo que deseja converter.

Passo 3: Escolhendo o formato de saída

- Na janela "Converter", selecione o formato de saída desejado. O VLC Media Player oferece uma ampla variedade de opções, como MP4, AVI, MKV, entre outros.
- Clique em "Editar perfil" para personalizar as configurações de conversão, como resolução, taxa de bits, codec, entre outros.

Passo 4: Escolhendo o local de destino e iniciando a conversão

- Clique em "Procurar" ao lado de "Destino" para escolher o local onde o arquivo convertido será salvo.
- Clique em "Iniciar" para iniciar a conversão.

Agora que você aprendeu como converter vídeos usando o VLC Media Player, compartilhe este artigo com seus amigos que também possam se beneficiar dessas dicas. Aproveite para deixar nos comentários suas experiências e sugestões de outros temas relacionados que gostaria de ver abordados aqui.